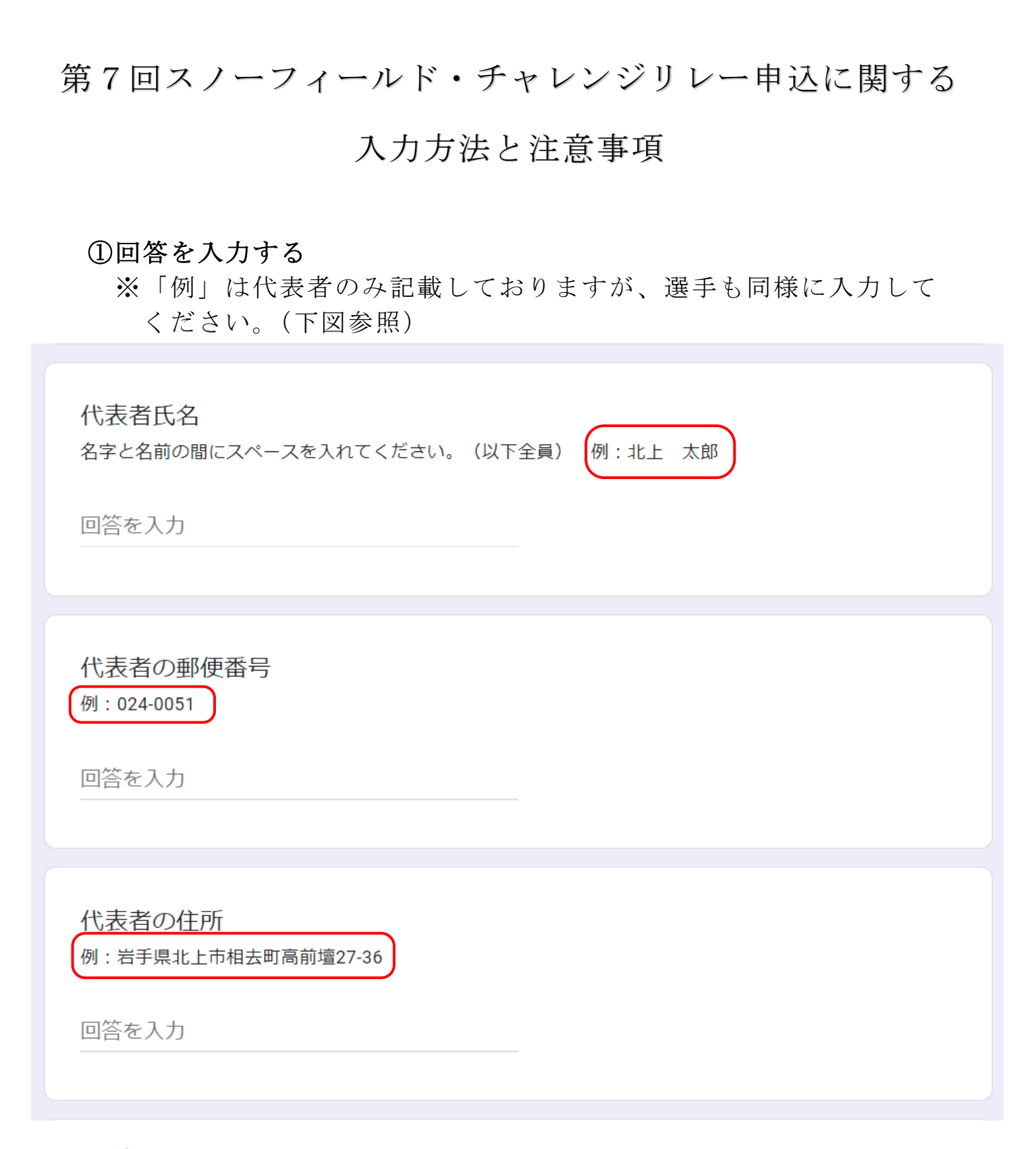

注意:

・<u>申込みした回答の氏名はそのままプログラムに反映されますの</u>
で、間違いがないよう入力してください。
・<u>項目全て入力後、必ず「送信」ボタンをクリックしてくだ</u>さい。

## ②Google フォームからの返信

回答を入力し、送信ボタンをクリックすると、入力されたメール アドレス宛に入力確認メールが送信されます。(下図参照) 注意:

 「<u>forms-receipts-noreply@google.com」からのメールを受信でき</u> るよう設定してください。

## ・入力確認メールの受信をもって受付完了となりますので、メール が受信できない場合は当協会(0197-67-6720)までご連絡ください。

| 第7回スノーフィールド・チャレンジリレー参加申込(小学生の部)                                                                                                    |      |      |                      |  |
|----------------------------------------------------------------------------------------------------|------|------|----------------------|--|
| G Google フォーム <forms-receipts-noreply@google.com><br/>売先 kazuki.h@ktakami-sports.sakura.ne.jp</forms-receipts-noreply@google.com>                                                                                                    | ∽ 返信 |      | → 転送<br>24/12/18 (水) |  |
| ① このメッセージの表示に問題がある場合は、ここをグリックして、Web ブラウザーで表示してください。<br>画像をダウンロードするには、ここをクリックします。プライバシー保護を促進するため、メッセージ内の画像は自動的にはダウンロードされません。                                                                                                    |      |      |                      |  |
|                                                                                                    |      |      |                      |  |
| 「 <u>第7回スノーフィールド・チャレンジリレー参加申込(小学生の部)</u> 」にご記入いただきありがとうございます                                                                                                    |      |      |                      |  |
| フォームの回答                                                                                                    |      |      |                      |  |
| ■■■■■■■■■■■■■■■■■■■■■■■■■■■■■■■■■■■■                                                                                                    |      |      |                      |  |
| 第7回スノーフィールド・チャレンジリレー参加申込(小学生の部)<br>申込締切 令和7年1月24日(金)*各種別30テームに違い次策縮め切ります。<br>申込後 確認メールが送信されますので、Googleフォームからのメールを受信できるよう設定してください。(forms-receipts-noreply@google.com)<br>申込みについての注意事項は当協会ホームページをご覧ください。<br>*当日の注意事項等は大会前にメールアドレスに連絡します。また、雪が無くても開催しますが、中止の場合は同じくメールアドレスに連絡します。 |      |      |                      |  |
| メールアドレス *<br><u>kazuki.h@kitakami-sports.sakura.ne.jp</u>                                                                                                    |      |      |                      |  |
| チーム名★<br>チームスボ協                                                                                                    |      |      |                      |  |
| 少す本氏々・                                                                                                    |      | - 60 | _                    |  |

## ③申込後の変更について

申込後に変更がある場合は、②で届いた入力確認メールの「回答 を編集」へアクセスしてください。

注意:

・<u>申込みが30 チームに達すると自動的に制限がかかりアクセス不</u> <u>能の状態となり、編集ができません。</u>(申込みが30 チームに達して いない場合は制限なく編集が可能です)よって、<u>必ずメンバー等が</u> 確定後、よく確認のうえ申込みをお願いします。